## Validación de documentos

Caja

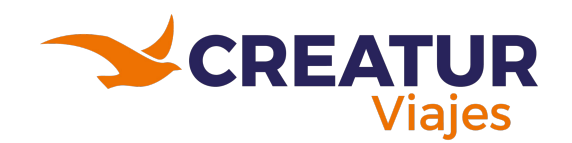

## Proceso

- 1. Se confirma el PNR
- 2. Se valida que se genera la requisición a operador
  - a. Si no se genera:
    - i. Seleccionar generar documentos
    - ii. Seleccionar Factura Operador
    - iii. Ok
  - b. Una vez generado el documento se da por cerrado

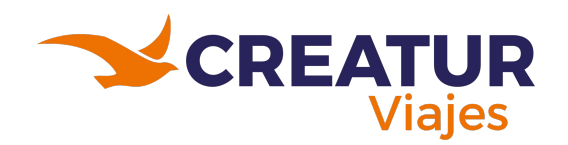

| Cotizaciones / PNR/06518 - CELEBRITY APEX                                                                                                    |                                                                                                    |                                                                              |
|----------------------------------------------------------------------------------------------------|----------------------------------------------------------------------------------------------------|------------------------------------------------------------------------------|
| EDITAR CREAR                                                                                                    | ⊖ Imprimir ◆ Acción                                                                                                    | 8/80 < >                                                                     |
| ENVIAR POR CORREO ELECTRÓNICO ADICIONAR PASAJEROS CONFIRMAR                                                                                                    | CANCELAR + FACT. CLIENTE + COBRO Cotización                                                                                                    | Enviar mensaje Registrar una nota O Agendar actividad 🗞 0 Seguir 🎍 1         |
| Cliente<br>Previsualizar                                                                                                    | Ben Page Doc Servicio                                                                                                    | 22 de agosto de 2023                                                         |
| Previsualizar     Previsualizar     Previsu | Pago       Doc. Servicio       Pagos       Doc. Servicio         Seleccionar         Pago en destino       en confirmar         Venta a crédito       en confirmar         Venta consolidada       Lista de precios         Lista de precios       Tarifa pública (MXN)         Moneda       MXN         predominante       Otra información | LETICIA GUADALUPE ORAMAS ACUÑA - hace 9 mases         Pedido de venta creado |
| Producto       Operador       Descripción       Precio de       Moneda       Moneda         [CRUC] CR       (ROYAL CA       CRUCERO<br>CELEBRITY<br>CRUISES       \$ 823,748.00       \$ 823,748.00       MXN         CRUESES       CELEBRITY<br>CRUISES       CELEBRITY<br>APEX<br>saliendo<br>27/07 por 8<br>noche(s) en<br>Europe para 1<br>cabina(s)       \$ 823,748.00       MXN         Agregar un producto       Agregar una sección       Agregar una nota       \$ 823,748.00       XI                                                                                                    | a pr Precio MXN Comisión Tipo de c UdM Impuestos Total de i<br>\$ 823,748.00 164,749.60 Comisión p Unidad de IWA(0%) Ve 0.00<br><br>Moneda de la compañía Moneda predominante                                                                                                    |                                                                              |

| III Ventas Dashbo                                                          | bard Órdenes Paquetes de venta A                                                              | Confirmar orden de venta                                                                                                    |                                                               |
|----------------------------------------------------------------------------|-----------------------------------------------------------------------------------------------|----------------------------------------------------------------------------------------------------|---------------------------------------------------------------|
| Cotizaciones / PNR/0                                                       |                                                                                               | Para la ejecución de estas operaciones se emplearán los datos establecidos en la pestaña Co<br>revise los mismos antes de aceptar.                                                                                                    | ontable de la Cotización, por favor                           |
| PNR/06518                                                                  | Cliente<br>Previsualizar                                                                      | <ul> <li>I aceptar se realizarán las siguientes operaciones:</li> <li>Se emitirá un pagaré de venta al cliente por el monto del 100%.</li> <li>Se emitirá una paga o acada operador por el monto de los productos relacionados.</li> <li>Se emitirá una factura a Clientes Diversos por el monto de la comisión.</li> <li>Completar el Expediente de Venta adjuntando los documentos requeridos.</li> </ul> | quí se puede dar<br>nta de qué<br>ntos va a generar<br>nático |
| Paquete de venta<br>Cliente A<br>Solicitó<br>Validez 2<br>Plazos de pago F | ALBERTO ABSALON PEDRERO<br>22/08/2023<br>Pago inmediato                                       | Está confirmando la venta de otro asesor. ¿Desea establecerse como el asesor de la misma? Si O No                                                                                                    |                                                               |
| Dirección de factura A<br>Dirección de entrega A<br>Líneas de la orden Pr  | ALBERTO ABSALON PEDRERO<br>ALBERTO ABSALON PEDRERO<br>roductos opcionales Contable Documentos | requeridos Otra información                                                                                                    |                                                               |
| Destino de pago 🛛 🤇                                                        | Pago a mi Agencia Pago directo a Operador                                                     | TPV Comisión por  utilización del TPV Usos de TPV sin cobro de comisión Fecha Importe Agregar una línea                                                                                                    |                                                               |
| Origenes de la venta<br>Fecha Límite Op<br>14/05/2024 (RC                  | <b>yerador</b><br>DYAL CARIBBEAN) ROYAL CELEBRITY MEXICO CR                                   | Forma de Pago Importe Origen Importe :<br>RUCEROS TRANSF \$632,638.46 \$632,638.46                                                                                                    | CREATUR                                                       |
|                                                                            |                                                                                               |                                                                                                    | Viajes                                                        |

| E Ventas Dasho                                                                                                    | board Ordenes Paquetes de venta A facturar Pro                                                      | uctos Reportes Configuración                                                                                                    | 🙊 C 🛠 📘 LINDA PAULINA GARCIA VALVERDE |
|----------------------------------------------------------------------------------------------------|----------------------------------------------------------------------------------------------------|----------------------------------------------------------------------------------------------------|---------------------------------------|
| Cotizaciones / PNR/                                                                                                   | 06518 - CELEBRITY APEX                                                                              |                                                                                                    | 8/80 <b>&lt; &gt;</b>                 |
| ENVIAR POR CORREO EI                                                                                                  | LECTRÓNICO CANCELAR C GENERAR DOCS. + FAC                                                           | T. CLIENTE + FACT. OPERADOR + PAGARÉ + PAGO + COBRO Orden de venta Enviar mensaje Registrar una nota O                                                                                                    | D Agendar actividad 🗞 0 Seguir 🛔 2    |
|                                                                                                    | Cliente<br>Previsualizar                                                                            | Image: Beq. Pago     Image: Doc. Servicio     Image: Doc. Servicio     Image: Doc. Servicio     Image: Doc. Servicio                                                                                                    | Actividades planeadas                 |
| PNR/0651<br>Paquete de venta<br>Cliente<br>Solicitó<br>Plazos de pago<br>Dirección de factura<br>Dirección de entrega | 8 - CELEBRITY APEX<br>ALBERTO ABSALON PEDRERO<br>ALBERTO ABSALON PEDRERO<br>ALBERTO ABSALON PEDRERO | Aquí NO se         Pago en destino       •         Venta a crédito       •         Venta a crédito       •         Venta a crédito       •         Venta consolidada       •         Validado por tráfico       •         Lista de precios       Tarifa pública (MXN)         Moneda       MXN         predominante       MXN | LOS SANTOS HERNANDEZ                  |
| Líneas de la orden                                                                                                    | Productos opcionales Contable Documentos requeridos                                                 | Dtra información                                                                                                    | CUÑA - hace 9 meses                   |
| Destino de pago<br>Factura fiscal                                                                                     | <ul> <li>Pago a mi Agencia</li> <li>Pago directo a Operador</li> </ul>                              | TPV Comisión por utilización del TPV Usos de TPV sin cobro de comisión Agregar una línea                                                                                                    |                                       |
| Origenes de la venta<br>Fecha Límite O<br>14/05/2024 (F                                                               | Operador<br>ROYAL CARIBBEAN) ROYAL CELEBRITY MEXICO CRUCEROS                                        | Forma de Pago     Importe Origen     Importe I       TRANSF     \$ 632,638.46     \$ 632,638.46                                                                                                    | CREATUR                               |

| III Ventas Dashboard Órdenes Paquetes de venta                                                | A feature - Destance - Deseate - Configuration                                                                                   | 😒 C <sup>4</sup> 🗶 📙 LINDA PAULINA GARCIA VALVERDE                                    |
|-----------------------------------------------------------------------------------------------|----------------------------------------------------------------------------------------------------|---------------------------------------------------------------------------------------|
| Cotizaciones / PNR/06518 - CELEBRITY APEX                                                     |                                                                                                    |                                                                                       |
| EDITAR CREAR                                                                                  | Seleccione los documentos que desea volver a generar. Solo se generarán los documentos que cumplan con el escenario de la venta. | 8/80 < >                                                                              |
| ENVIAR POR CORREO ELECTRÓNICO CANCELAR C GENERAR                                              |                                                                                                    | O Agendar actividad %0 Seguir \$2                                                     |
| Cliente<br>Previsualizar                                                                      | Factura del cliente       Image: Seleccionar         Pagaré       Seleccionar                                                    | Actividades planeadas                                                                 |
| PNR/06518 - CELEBRITY APE                                                                     | facturas de Pagos a operadores                                                                                                   | IE LOS SANTOS HERNANDEZ O                                                             |
| Paquete de venta Cliente ALBERTO ABSALON PEDRERO Solicitó                                     |                                                                                                    | E ORAMAS ACUÑA le solicita la validación de la venta: PNR/06518.<br>Editar 🛪 Cancelar |
| Plazos de pago Pago inmediato                                                                 | Validado por tráfico                                                                                                    | noy                                                                                   |
| Dirección de factura ALBERTO ABSALON PEDRERO                                                  | LINDA PAULINA GARC                                                                                                    | O CIA VALVERDE - ahora                                                                |
| Dirección de entrega ALBERTO ABSALON PEDRERO                                                  | Lista de precios Tarifa pública (MXN) • Estado: Cotizaci                                                                         | ón → Orden de venta                                                                   |
|                                                                                               | Moneda MXN                                                                                                    |                                                                                       |
|                                                                                               | predominante                                                                                                    | 22 de agosto de 2023                                                                  |
| Líneas de la orden Productos opcionales Contable Documer                                      | tos requeridos Otra información ELETICIA GUADALUPE Pedido de venta creado                                                        | ORAMAS ACUÑA - hace 9 meses                                                           |
| Destino de pago O Pago a mi Agencia                                                           | тру                                                                                                    |                                                                                       |
| Pago directo a Operador     Factura fiscal                                                    | Comisión por<br>utilización del TPV<br>Usos de TPV sin<br>cobro de comisión<br>Agregar una línea                                 |                                                                                       |
| Origenes de la venta Fecha Límite Operador 14/05/2024 (ROYAL CARIBBEAN) ROYAL CELEBRITY MEXIC | Forma de Pago     Importe Origen     Importe :       O CRUCEROS     TRANSF:     \$ 632,638.46     \$ 632,638.46                  |                                                                                       |
|                                                                                               |                                                                                                    | Viajes                                                                                |

| EDITAR CREAR                                                              |                                                                                                    | ⊖ Imprin                                                                                                    | ir • Acción                                                                                                    | 8/80 < >                                                                                                    |
|---------------------------------------------------------------------------|----------------------------------------------------------------------------------------------------|----------------------------------------------------------------------------------------------------|----------------------------------------------------------------------------------------------------|----------------------------------------------------------------------------------------------------|
| ENVIAR POR CORRE<br>PNR/065<br>Paquete de venta<br>Cliente                | EO ELECTRÓNICO CANCELAR C GENERAR DOCS. + F<br>Cliente<br>Previsualizar I f. Clientes<br>518 - CELEBRITY APEX<br>ALBERTO ABSALON PEDRERO                         | ACT. CLIENTE + FACT. OPERADOR +                                                                              | PAGARÉ + PAGO + COBRO Orden de vent<br>Arcio  Pagos Pagos Orden de vent Pagos Orden de vent Pagos Orden de v | a Enviar mensaje Registrar una nota O Agendar actividad No Seguir A<br>Actividades planeadas<br>Hoy: Por hacer para DALIA DE LOS SANTOS HERNANDEZ O<br>Solicitud de validación de venta<br>El asesor LETICIA GUADALUPE ORAMAS ACUÑA le solicita la validación de la venta: PNR/06518.<br>Marcar como hecho P Editar x Cancelar |
| Solicitó<br>Plazos de pago<br>Dirección de factura<br>Dirección de entreg | Pago inmediato       a     ALBERTO ABSALON PEDRERO       ga     ALBERTO ABSALON PEDRERO       n     Productos opcionales     Contable     Documentos requeridos. | Venta consolidada<br>Validado por tráfico<br>Lista de precios<br>Moneda<br>predominante<br>Otra información  | equisición                                                                                                    | Hoy         INDA PAULINA GARCIA VALVERDE - ahora         Presupuesto confirmado         • Estado: Cotización → Orden de venta         22 de agosto de 2023         LETICIA GUADALUPE ORAMAS ACUÑA - hace 9 meses         Pedido de venta creado                                                                                |
| Destino de pago<br>Factura fiscal                                         | <ul> <li>Pago a mi Agencia</li> <li>Pago directo a Operador</li> </ul>                                                                                           | TPV<br>Comisión por<br>utilización del TPV<br>Usos de TPV sin<br>cobro de comisión Fecha<br>Agregar una líne | Importe :                                                                                                    |                                                                                                    |
| Orígenes de la venta<br>Fecha Límite<br>14/05/2024                        | Operador<br>(ROYAL CARIBBEAN) ROYAL CELEBRITY MEXICO CRUCEROS                                                                                                    | Forma de Pago<br>TRANSF                                                                                      | Importe Origen Importe :<br>\$ 632,638.46 \$ 632,638.46                                                                                                    | CREATUR                                                                                                    |